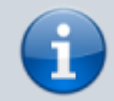

Archivierter Artikel:

Dieser Artikel gilt bis UCware 5.x. Den aktuellen Stand finden Sie hier.

## [veraltet:] Fax anzeigen und herunterladen

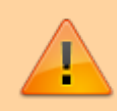

## Datensicherheit:

Alle Personen mit Zugriff auf eine Faxnummer können die dort eingehenden Faxe anzeigen, herunterladen und löschen.

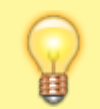

×

Hinweis:

Für diese Funktion benötigen Sie Zugriff auf mindestens eine interne Faxnummer.

Mit dem UCC-Client können Sie PDF-Dateien faxen und direkt am Bildschirm auf empfangene Faxe zugreifen.

Diese werden auf der Detailseite **Fax-Management** angezeigt:

C Details eite neu laden

empfange nd

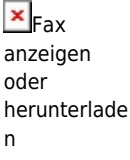

Fax löschen

Um die aktuellsten Fax-Eingänge anzuzeigen, klicken Sie auf  ${f C}$  .

Zum Anzeigen eines Faxes klicken Sie im zugehörigen Feld auf 🔼 Dies öffnet die PDF-Anzeige, über die Sie das Fax herunterladen können.

From: https://wiki.ucware.com/ - UCware-Dokumentation

Permanent link: https://wiki.ucware.com/archiv/5\_x/benutzerhandbuch/fax/empfangen?rev=1688043926

Last update: 29.06.2023 13:05